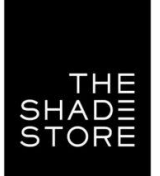

# QUICK START GUIDE The Shade Store<sup>™</sup> AMX

INTEGRATION SUPPORT

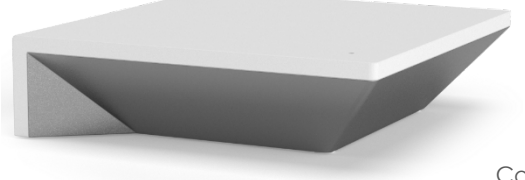

### THE SHADE STORE WIRELESS LINK PRO OVERVIEW

Take your The Shade Store experience to the next level by integrating The Shade Store motorized shades into AMX smart home control systems. The Shade Store Pulse is a rich integration supporting discrete shade control and features a two-way communication system offering real time shade position and battery level status. The Shade Store Wireless Link PRO supports Ethernet Cable (CAT 5) and Wireless Communication (2.4GHz) for home automation integration using the RJ45 port

conveniently located on the back of the hub. Each hub can support integration of up to 30 shades.

### **GETTING STARTED:**

In order to integrate your motorized window treatments with AMX, you will need to have:

- Downloaded the free The Shade Store app via the Apple App Store (available under iPhone /iPad apps) or the Google Play Store.
- Purchased one or more The Shade Store Wireless Link PRO units (dependent on the space's square footage and obstructions) and additional repeaters (up to two additional repeaters supported per hub) if required.
- Integrated your motorized window treatments onto The Shade Store Pulse app .

### **INSTRUCTIONS INCLUDED:**

- Set up instructions for both the Shade Store Pulse app 2 & The Shade Store Wireless Link PRO.
- AMX Driver Installation Instructions
- AMX Driver Guide
- Integration Diagram
- Integration FAQ's

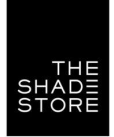

### AMX HUB DRIVER INSTALLATION SECTION:

- 1. Find Rollease Acmeda ARC2 module via the AMX 3rd Party Tech Center.
- 2. Unzip folder and open the Rollease Acmeda ARC Demo v1\_0.apw file in NetLinx Studio.ou can do this by setting the configuration option "Interface Type" to "Dimmer", "Shade", or "Both".

|                                                                                                    | NetLinx Studio - [Rollease Armeda ARC2 Demo v1_0.axg]                                                                                                    | - 1 |
|----------------------------------------------------------------------------------------------------|----------------------------------------------------------------------------------------------------|-----|
| FILE EDIT VIEW PROJECT BUILD DIAGNOSTICS DEBL                                                                                                    | G TOOLS SETTINGS WINDOW HELP                                                                                                    |     |
| rkspace Bar                                                                                                    | 1 - PROBAM NAME: Yallase Acmeda ARC2 Demo v1 0'                                                                                                    |     |
| Image: State State |                                                                                                    |     |
|                                                                                                    | 9<br>9 #IF_NOT_DEFINEDSNAPI_CONST                                                                                                    |     |
|                                                                                                    | 10 (************************************                                                                                                    |     |
|                                                                                                    | 18<br>19 ////////////////////////////////////                                                                                                    |     |
|                                                                                                    |                                                                                                    |     |
|                                                                                                    | 28 // MAIN<br>39 vdvRollease = 41001:1:0;<br>32 // Mortops                                                                                                    |     |
|                                                                                                    | 33 vdvMotor1 = 410011:0;   34 vdvMotor2 = 410012:0;   35 vdvMotor3 = 410013:0;   36 vdvMotor4 = 410014:0;   37 vdvMotor5 = 41001:5;0;   38 vdvMotor5 = 41001:5;0; |     |
|                                                                                                    | 39 ////////////////////////////////////                                                                                                    |     |
|                                                                                                    |                                                                                                    |     |
|                                                                                                    |                                                                                                    |     |

- 3. On line 54, replace the current IP address with the actual IP address of your hub.
- 4. Comment out each of the "MOTORADD" commands (lines 118 122).
- 5. Compile and load the example program and Duet module to your AMX processor.
- 6. Using AMX TPDesign 4, load the example touch panel to your AMX touch panel.
- 7. The module will automatically attempt to communicate with the hub when the program loads. Once communication is established with the hub, the Communicating indicator on the top right of the touch panel example interface will illuminate. If it does, proceed to the next steps. If it does not, verify the IP address you entered in NetLinx is correct and that the hub and AMX processor are on the same network.
- 8. On the Command Processor tab on the touch panel, click the "Setup" button so it illuminates blue.
- 9. Using a remote or the Rollease Acmeda app, move each shade to initiate a response (in order to identify each).
- 10. The address of the last motor that moved/responded will automatically populate in the Motor Address field on the touchpanel. Move each motor to identify each address.

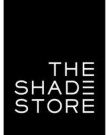

### STEP 2:

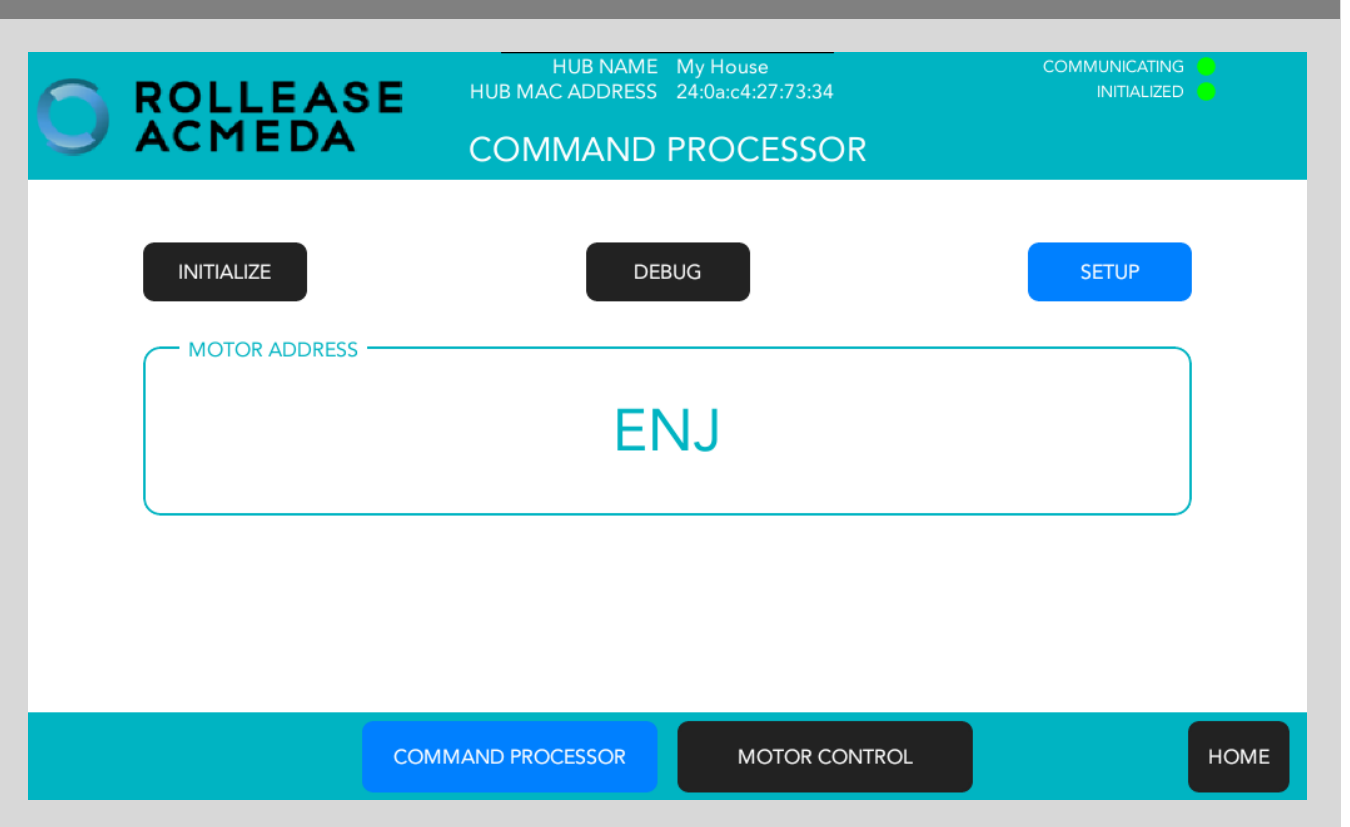

11. Once you have the address for all your desired motors, uncomment the "MOTORADD" commands in the example program (lines 118 – 122) and enter in the appropriate address in the command for each motor (the example program has 5 motors. You may have more or less in your installation). Once the addresses have been entered, recompile and reload your program.).

### STEP 3:

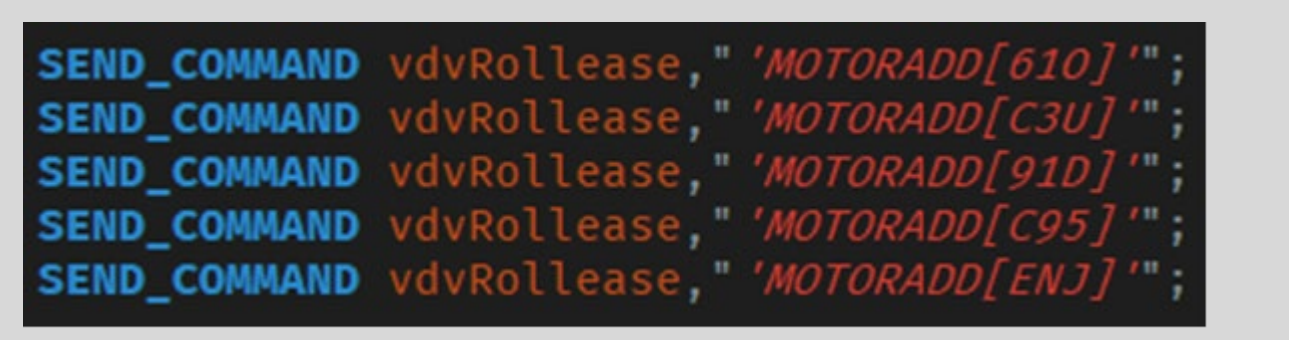

12. Refer to the help files included in the module package for further details and information regarding the capabilities of the module.

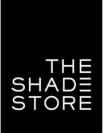

### **Common Mistakes:**

Entering the wrong IP address in the "IP Address" configuration line. . If you're failing to discover devices double check this!

## AMX SMART HOME CONTROL SYSTEM CONNECTION:

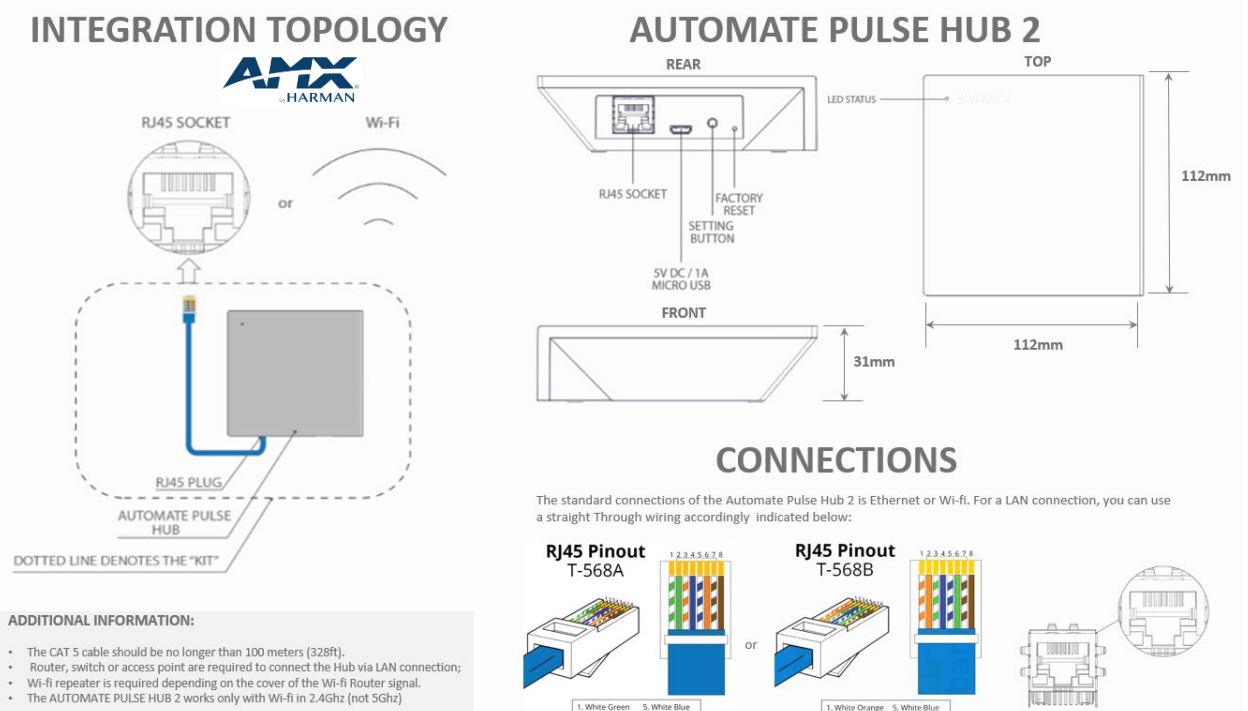

1. White Green 5. White Blue 2. Green 6. Orange 3. White Orange 7. White Brown 4. Blue 8. Brown

1. White Orange 5. White Blue 2. Orange 6. Green 3. White Green 7. White Brown 4. Blue 8. Brown

RJ45 SOCKET

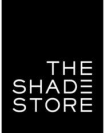

# FREQUENTLY ASKED QUESTIONS:

### Q. No Wireless Link PRO detected.

A. Make sure that your The Shade Store is connected to the correct network and get an IP Address available and still communicating with the network using the The Shade Store Pulse App .

### Q. Shade limits are not set properly.

A. Calibrate shade limits with your Rollease Acmeda remote before setting the appropriate open and close time within AMX SYSTEM.

### Q. Shade is not moving at all.

A. Make sure the selected Wireless Link PRO is the correct Wireless Link PRO for the shade to be controlled. Confirm the correct bindings are set in the AMX System connections tab between the Wireless Link PRO and Shade drivers.

### Q. I have multiple Wireless Link PRO's , what do I do?

A. Load two The Shade Store Wireless Link PRO drivers. After selecting "Retrieve Hubs" located in the driver actions tab, you will see different The Shade Store Wireless Link PROs - select the desired one.

### Q. I don't see any shade bindings in the Wireless Link PRO driver?

A. Select "Retrieve Shades" located in the driver actions tab.

### Q. How do I scan for available The Shade Store Wireless Link PRO's ?

A. Once the The Shade Store Wireless Link PRO is properly connected via the Ethernet cable or Wireless network, navigate to the The Shade Store Wireless Link PRO Properties page within Composer. Select "Retrieve Hubs" located in the driver actions tab.

#### Q. We get unexpected responses from the CONTROL4 system, or "?" symbols

A. Ensure that all connections using the ethernet port or Wi-Fi are working properly. The missed connection has been known to yield unwanted or unexpected results.

#### SUPPORT RESOUCES:

For further assistance, contact your retailer, visit our website at <a href="https://www.theshadestore.com/">https://www.theshadestore.com/</a>

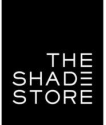